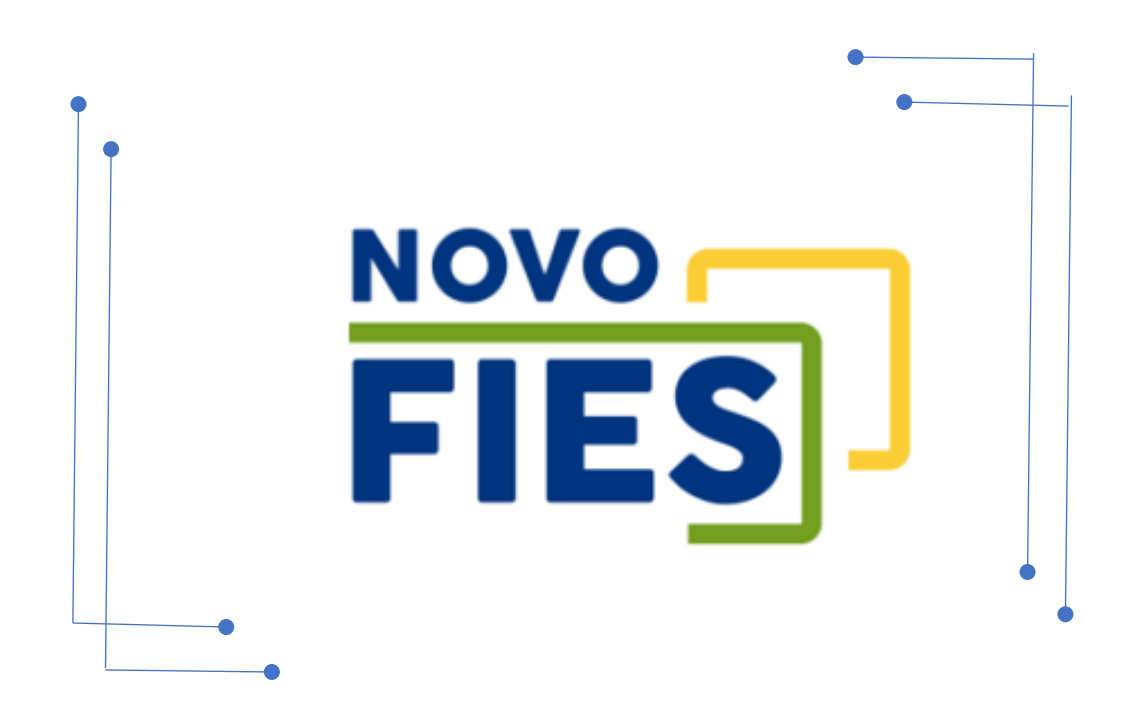

# PARCELAMENTO DA COPARTICIPAÇÃO - ACESSO INSTITUIÇÃO DE ENSINO

# Sumário

| 1 | Acesso ao SIFESWeb | . 3 |
|---|--------------------|-----|
| 2 | Validação          | . 3 |
| 3 | Rejeição           | . 6 |

### 1 Acesso ao SIFESWeb

O acesso ao SIFES é realizado por meio do endereço: <u>http://sifesweb.caixa.gov.br</u>

## 2 Validação

Para validar a solicitação de parcelamento, a Instituição de Ensino acessa, no SIFES, as opções **Contrato FIES>Reparcelamento da Coparticipação>Validar Reparcelamento da Coparticipação**.

**Atenção:** Após a solicitação de Reparcelamento, as Instituições de Ensino tem o prazo de até 05 dias para validar ou rejeitar a solicitação do estudante, caso não ocorra a validação dentro do prazo estipulado, o sistema irá alterar automaticamente a situação da solicitação para **"Decurso de Prazo"**.

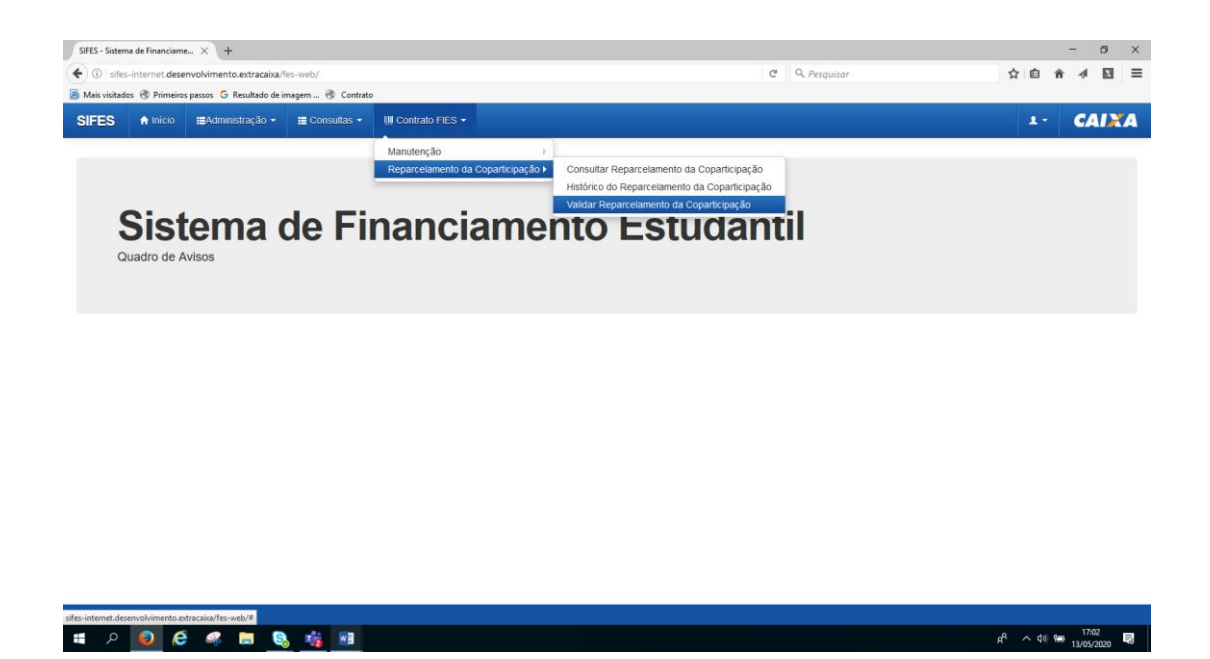

| sites-internet.desenvolv  | imento.extracaixa/ins-web/                                                                                                    | ,                                                                                           |                  |                                                 | C 9, Pesquisor              | \$                                 | 0 #    | 4 E  |
|---------------------------|----------------------------------------------------------------------------------------------------|---------------------------------------------------------------------------------------------|------------------|-------------------------------------------------|-----------------------------|------------------------------------|--------|------|
| istatos 🕆 himeiros pasa   | is 🧯 Resultado de imagem                                                                                                    | (B) Contrato                                                                                |                  |                                                 |                             |                                    |        |      |
| S Anico B                 | Administração • 🔳 Co                                                                                                    | resultas • 💷 Contrato I                                                                     | в·               |                                                 |                             |                                    | L- C   | AIX  |
| Contrato FES - Reparadame | eta da Caparticanção — Volcor                                                                                                    | Reparcetamento da Coparticipação                                                            |                  |                                                 |                             |                                    |        |      |
| idar Repar                | celamento                                                                                                    | da Copartici                                                                                | pação            |                                                 |                             |                                    |        |      |
|                           |                                                                                                    |                                                                                             | -                |                                                 |                             |                                    |        |      |
| Código Tie                | N 0.000                                                                                                    |                                                                                             |                  |                                                 |                             |                                    |        |      |
| An                        | R Selectone v                                                                                                    |                                                                                             |                  |                                                 |                             |                                    |        |      |
| Número da Solicitação     | ĸ                                                                                                    |                                                                                             |                  |                                                 |                             |                                    |        |      |
| Situação                  | x Selecione                                                                                                    | ¥                                                                                           |                  |                                                 |                             |                                    |        |      |
| CPF do Estudant           | Em Solicitação<br>Pendente Validação<br>Solicitação Aprovada<br>Solicitação Aprovada<br>Decurso de Prazo por<br>Aquardando pagamer<br>Realizado o Repartel<br>Em processo de Repa | faita de Validação da IES<br>to<br>amento da Coparticipação<br>reclamento da Coparticipação | 60               |                                                 |                             |                                    |        |      |
| Itado da Consulta         | Reparcelamento Cono<br>Decurso de Prazo por<br>Decurso de Prazo por                                                                                                    | luído<br>Faita Aceile Termo<br>Faita Pagamento Boleto de                                    | Entrada          |                                                 |                             |                                    |        |      |
| Registros por pág         | ina                                                                                                    |                                                                                             |                  |                                                 |                             | Filtrac                            |        |      |
| ero da Solicitação        | Data'Hora da<br>Solicitação                                                                                                    | Nome do Estudante                                                                           | CPF do Estudante | Valor da parcela após o<br>reparcelamento (R\$) | 0<br>Quantidade de Parcelas | <sup>0</sup> Situação <sup>0</sup> | Valida | ição |
| 3                         |                                                                                                    |                                                                                             |                  |                                                 | 18                          | Pendente Valdação                  |        | ×    |
| ndo 1 a 1 de 1 registros  |                                                                                                    |                                                                                             |                  |                                                 |                             | Inicio Anterior                    | Próxim | 0    |
|                           |                                                                                                    |                                                                                             |                  |                                                 |                             |                                    |        |      |

O sistema irá apresentar a tela com os dados sobre a solicitação do estudante e a informação de que há pendência de validação

Para validar a solicitação, clique em "

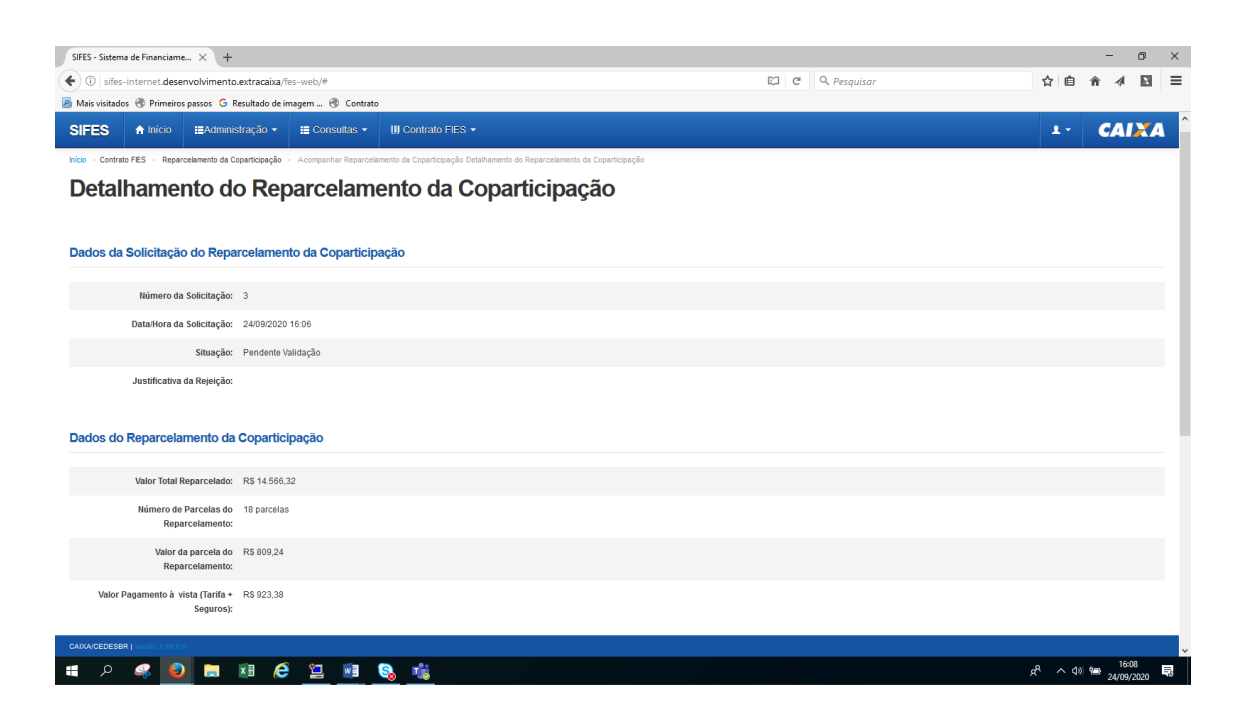

| S - Sistema de Financiame 🗙    | +                                    |                              |                  |                            |                        |                    |           | 20         | 0      |
|--------------------------------|--------------------------------------|------------------------------|------------------|----------------------------|------------------------|--------------------|-----------|------------|--------|
| 0 sifes-internet.desenvolv     | imento.extracaixa/fes-web/#          |                              |                  |                            | C Q Pesquisar          |                    | ☆ <b></b> | <b>n</b> 4 |        |
| is visitados   Ərimeiros passo | os 🜀 Resultado de imagem 🛞           | Contrato                     |                  |                            |                        |                    |           | 3.00       |        |
| ES A Inicio 🖽                  | Administração 🔹 🗮 Consul             | itas • 🛄 Contrato FIES •     |                  |                            |                        |                    | 1.        | CAI        | X      |
| Contrato FIES      Reparcelame | nto de Coparticipação 🕞 Valdar Repar | roslamento da Coparticipação |                  |                            |                        |                    |           |            |        |
| lidar Repar                    | celamento da                         | Coparticipad                 | cão              |                            |                        |                    |           |            |        |
|                                |                                      |                              |                  |                            |                        |                    |           |            |        |
| * Código Fies                  | s: 0.000                             |                              |                  |                            |                        |                    |           |            |        |
| And                            | x Selecione ×                        |                              |                  |                            |                        |                    |           |            |        |
| Número da Solicita             |                                      |                              |                  |                            |                        |                    |           |            |        |
| Situação                       | × Selecione                          | ~                            |                  |                            |                        |                    |           |            |        |
| * CPF do Estudante             | к 013.435.364-13                     |                              |                  |                            |                        |                    |           |            |        |
|                                |                                      |                              |                  |                            |                        |                    |           |            |        |
|                                | Q Consultar                          | Sar                          |                  |                            |                        |                    |           |            |        |
|                                | Compart                              |                              |                  |                            |                        |                    |           |            |        |
| ultada da Conculta             |                                      |                              |                  |                            |                        |                    |           |            |        |
|                                |                                      |                              |                  |                            |                        |                    |           |            |        |
| Registros por pági             | ina                                  |                              |                  |                            |                        | Filtrar.           |           |            |        |
| úmero da Solicitação           | Data/Hora da Solicitação             | • Nome do Estudante          | CPF do Estudante | Valor da Parcela     (R\$) | Quantidade de Parcelas | Situação 0         | ý         | alidação   |        |
| 1                              | 13/05/2020 19:05:00                  | KEITY MAGNA E SILVA          | 013.435.364-13   | 846,77                     | 18                     | Pendente Validação |           | × ×        |        |
| ando 1 a 1 de 1 registros      |                                      |                              |                  |                            |                        | Inicio Anter       | rior 1    | Próximo    | Último |
| ando i a i de l'registros      |                                      |                              |                  |                            |                        |                    |           |            |        |
|                                |                                      |                              |                  |                            |                        |                    |           |            |        |

# Em seguida clique em "Confirmar"

| SIFES - Sistema de Financiame × +                                                   |                                            |                    |         |           |                |      | -     | σ ×    |
|-------------------------------------------------------------------------------------|--------------------------------------------|--------------------|---------|-----------|----------------|------|-------|--------|
| ( if sifes-internet.desenvolvimento.extracaixa/fes-web/#                            |                                            |                    | C C Q   | Pesquisar | 4              | e e  | nî √i | ⊠ ≡    |
| 🧧 Mais visitados 🛞 Primeiros passos 🔓 Resultado de imagem 🛞 Contrato                |                                            |                    |         |           |                |      |       |        |
| SIFES Autoro IBAnningração - IB Consultas - IB                                      |                                            |                    |         |           |                |      |       | AXA .  |
| Note - Contrals FES - Repercelaments da Copertopação - Nation Prova orienter da Cop |                                            |                    |         |           |                |      |       |        |
| Validar Reparcelamento da Copa                                                      | Confirmação                                |                    | ×       |           |                |      |       |        |
| tandal Reparteriamento da cope                                                      | Confirma a solicitação do reparcelamento o | da Coparticipação? |         |           |                |      |       |        |
|                                                                                     |                                            |                    |         |           |                |      |       |        |
|                                                                                     |                                            | Confirmar          | ancelar |           |                |      |       |        |
|                                                                                     |                                            |                    |         |           |                |      |       |        |
| Situação: Belecione v                                                               |                                            |                    |         |           |                |      |       |        |
| * CPF do Estudante: 013.435.384-19                                                  | 0                                          |                    |         |           |                |      |       |        |
|                                                                                     | Ľ.                                         |                    |         |           |                |      |       |        |
|                                                                                     |                                            |                    |         |           |                |      |       |        |
|                                                                                     |                                            |                    |         |           |                |      |       |        |
| Resultado da Consulta                                                               |                                            |                    |         |           |                |      |       |        |
|                                                                                     |                                            |                    |         |           |                |      |       |        |
|                                                                                     |                                            |                    |         |           |                |      |       |        |
|                                                                                     |                                            |                    |         |           |                |      |       |        |
|                                                                                     |                                            |                    |         |           |                |      |       |        |
|                                                                                     |                                            |                    |         |           |                |      |       | Úlimo) |
|                                                                                     |                                            |                    |         |           |                |      |       |        |
|                                                                                     |                                            |                    |         |           |                |      | - 19  | 48     |
| ······································                                              |                                            |                    |         |           | R <sup>4</sup> | ∧ q≬ | 13/05 | /2020  |

O sistema apresentará a tela com a mensagem de que a solicitação foi confirmada

| ES - Sistema de Fina       | anciame $\times$ | +                                                                                                    |                         |                  |                        |                        |                       |           | ٥     |
|----------------------------|------------------|----------------------------------------------------------------------------------------------------|-------------------------|------------------|------------------------|------------------------|-----------------------|-----------|-------|
| () sifes-interne           | desenvolvin      | mento.extracaixa/les                                                                                                    | web/#                   |                  |                        | 🖾 🤄 🔍 Pesquisar        | \$                    | <b>□</b>  | Ы     |
| lais visitados   🕲 Pr      | rimeiros passos  | G Resultado de ima                                                                                                    | gem 🛞 Contrato          |                  |                        |                        |                       |           |       |
| FES  n                     | icio 🖽Ai         |                                                                                                    | ≣ Consultas - III Contr | ato FIES -       |                        |                        |                       | · CAI     | X     |
| iolicitação do rep         | parcelamento     | o da coparticipação                                                                                                    | validada!               |                  |                        |                        |                       |           | X     |
| alidar F                   | Repare           | celament                                                                                                    | to da Coparti           | cipação          |                        |                        |                       |           |       |
|                            |                  |                                                                                                    |                         |                  |                        |                        |                       |           |       |
|                            | * Código Fies:   | 0.000                                                                                                    |                         |                  |                        |                        |                       |           |       |
|                            | Ano:             | Selecione 🗸                                                                                                    |                         |                  |                        |                        |                       |           |       |
| Número d                   | la Solicitação:  |                                                                                                    |                         |                  |                        |                        |                       |           |       |
|                            | Situação:        | Selecione                                                                                                    | ~                       |                  |                        |                        |                       |           |       |
| * CPF                      | do Estudante:    | 013.435.364-13                                                                                                    |                         |                  |                        |                        |                       |           |       |
|                            |                  |                                                                                                    |                         |                  |                        |                        |                       |           |       |
|                            |                  | (Contraction of the local of the local of th |                         |                  |                        |                        |                       |           |       |
|                            |                  | Q Consultar                                                                                                    | Limpar                  |                  |                        |                        |                       |           |       |
|                            |                  |                                                                                                    |                         |                  |                        |                        |                       |           |       |
| sultado da Co              | onsulta          |                                                                                                    |                         |                  |                        |                        |                       |           |       |
| ) V Registr                | ros por págin    | ia                                                                                                    |                         |                  |                        |                        | Filtrar               |           |       |
| Número da 🔒<br>Solicitação | Data/Hora        | da Solicitação                                                                                                    | Nome do Estudante       | CPF do Estudante | Valor da Parcela (R\$) | Quantidade de Parcelas | <sup>0</sup> Situação | Validaçi  | io    |
| 1                          | 13/05/2020       | 19:05:00                                                                                                    | KEITY MAGNA E SILVA     | 013.435.364-13   | 846,77                 | 18                     | Solicitação Aprovada  |           |       |
| trando 1 a 1 de            | 1 registros      |                                                                                                    |                         |                  |                        |                        | Início Anterior       | 1 Próximo | Últin |
|                            |                  |                                                                                                    |                         |                  |                        |                        |                       |           |       |
| ernet.desenvolvim          | ento extracaixa  | /fes-web/#                                                                                                    |                         |                  |                        |                        |                       |           |       |
|                            | 6                |                                                                                                    | -R                      |                  |                        |                        |                       | 19        | 48    |

**Atenção**: Após a validação, os estudantes tem o prazo de até 05 dias para confirmar os termos do reparcelamento e imprimir o boleto para pagamento da entrada, caso isso não ocorra, o sistema irá alterar automaticamente a situação da solicitação para **"Decurso de prazo"**.

O boleto é emitido com o vencimento para D+1, caso não haja o registro do pagamento, o sistema irá alterar de forma automática a situação do reparcelamento para **"Decurso de Prazo"**.

Após o pagamento do boleto o prazo para efetivação do reparcelamento é de até 05 dias úteis.

# 3 Rejeição

Para rejeitar a solicitação, clique no "×"

|                                        | ( +                                |                                 |                  |                           |                        |                                       |         | 1.5                  | a         |
|----------------------------------------|------------------------------------|---------------------------------|------------------|---------------------------|------------------------|---------------------------------------|---------|----------------------|-----------|
| 🗓 sifes-internet.desenvolv             | vimento.extracaixa/fes-web/#       |                                 |                  |                           | 🖾 C 🔍 Pesquisar        |                                       | 合 自     | ñ 4                  | Ð         |
| is visitados 🛞 Primeiros passi         | os 💪 Resultado de imagem (         | 👌 Contrato                      |                  |                           |                        |                                       |         |                      |           |
| ES 🕈 Inicio 🗉                          | Administração 🔹 🗮 Con              | sultas 🔹 🛄 Contrato FIES 🔹      |                  |                           |                        |                                       | 1 -     | CA                   | 1XA       |
| Contrato FES - Reparcelam              | ento da Coparticipação 🕤 Valdar Br | aparcelements de Coperticipéção |                  |                           |                        |                                       |         |                      |           |
| alidar Repar                           | celamento d                        | la Coparticipaçã                | io               |                           |                        |                                       |         |                      |           |
|                                        |                                    |                                 |                  |                           |                        |                                       |         |                      |           |
| * Código Fie                           | s: 0.000                           |                                 |                  |                           |                        |                                       |         |                      |           |
| An                                     | o: Selecione                       |                                 |                  |                           |                        |                                       |         |                      |           |
| Número da Solicitaçã                   | 0:                                 |                                 |                  |                           |                        |                                       |         |                      |           |
| Situaçã                                | o: Selecione                       | ~                               |                  |                           |                        |                                       |         |                      |           |
| * CPF do Estudant                      | e: 039.837.921-11                  |                                 |                  |                           |                        |                                       |         |                      |           |
|                                        |                                    |                                 |                  |                           |                        |                                       |         |                      |           |
|                                        | Q Consultar Limps                  | ar Sar                          |                  |                           |                        |                                       |         |                      |           |
|                                        |                                    |                                 |                  |                           |                        |                                       |         |                      |           |
| ultado da Consulta                     |                                    |                                 |                  |                           |                        |                                       |         |                      |           |
| <ul> <li>Registros por pág</li> </ul>  | jina                               |                                 |                  |                           |                        | -                                     |         |                      |           |
|                                        | Data/Hora da Solicitaçã            | Nome do Estudante               | CPF do Estudante | Valor da Parcela<br>(R\$) | Quantidade de Parcelas | Situação                              |         | Validação            | -         |
| úmero da Solicitação 🕇                 |                                    | IEEEEDRON DIREIDO ALVER         | 030 837 021-11   | 1.687,56                  | 18                     | Pendente Validação                    |         | × ×                  |           |
| úmero da Solicitação <sup>*</sup><br>2 | 13/05/2020 19:05:00                | JEFFERSON RIDEIRO ALVES         |                  |                           |                        | · · · · · · · · · · · · · · · · · · · |         |                      |           |
| úmero da Solicitação                   | 13/05/2020 19:05:00                | JEFFERSON RIDERO ALVES          |                  |                           |                        | (Inicio) (Ant                         | erior 1 | Próximc <sup>R</sup> | ejeitar o |

## Em seguida clique em "Confirmar"

| SIFES - Sistema de Financiame × +                                    |                                                                                                    |                        |          |              |     | 27    | ð     | ×   |
|----------------------------------------------------------------------|----------------------------------------------------------------------------------------------------|------------------------|----------|--------------|-----|-------|-------|-----|
| G sifes-internet.desenvolvimento.extracaixa/les-web/#                |                                                                                                    |                        | C C      | Q, Pesquisar | ☆ € | n (   | 4 🖬   | . ≡ |
| 📓 Mais visitados 🛞 Primeiros passos 🔓 Resultado de imagem 🛞 Contrato |                                                                                                    |                        |          |              |     |       |       |     |
|                                                                      |                                                                                                    |                        |          |              |     |       |       |     |
|                                                                      |                                                                                                    |                        |          |              |     |       |       |     |
|                                                                      | Confirmação                                                                                                    |                        | ж        |              |     |       |       |     |
| Validar Reparcelamento da Copar                                      | Confirma a reieição da solicitação do renarrelame                                                                                                    | nto da conarticinacão? |          |              |     |       |       |     |
|                                                                      | a a manage a state of a second second s | no on robu arbotas.    |          |              |     |       |       |     |
|                                                                      |                                                                                                    | Confirmar              | Cancelar |              |     |       |       |     |
|                                                                      |                                                                                                    |                        |          |              |     |       |       |     |
|                                                                      |                                                                                                    |                        |          |              |     |       |       |     |
|                                                                      | 0                                                                                                    |                        |          |              |     |       |       |     |
|                                                                      | $\cup$                                                                                                    |                        |          |              |     |       |       |     |
|                                                                      |                                                                                                    |                        |          |              |     |       |       |     |
|                                                                      |                                                                                                    |                        |          |              |     |       |       |     |
|                                                                      |                                                                                                    |                        |          |              |     |       |       |     |
|                                                                      |                                                                                                    |                        |          |              |     |       |       |     |
|                                                                      |                                                                                                    |                        |          |              |     |       |       |     |
|                                                                      |                                                                                                    |                        |          |              |     |       |       |     |
|                                                                      |                                                                                                    |                        |          |              |     |       |       |     |
|                                                                      |                                                                                                    |                        |          |              |     |       |       |     |
|                                                                      |                                                                                                    |                        |          |              |     |       |       |     |
|                                                                      |                                                                                                    |                        |          |              |     |       |       |     |
| # A 👩 🤗 🚅 🗟 🤹 🖬 💷 月                                                  | 2                                                                                                    |                        |          |              |     | 40 98 | 19:55 | 5   |

## Informe a justificativa pela rejeição da solicitação

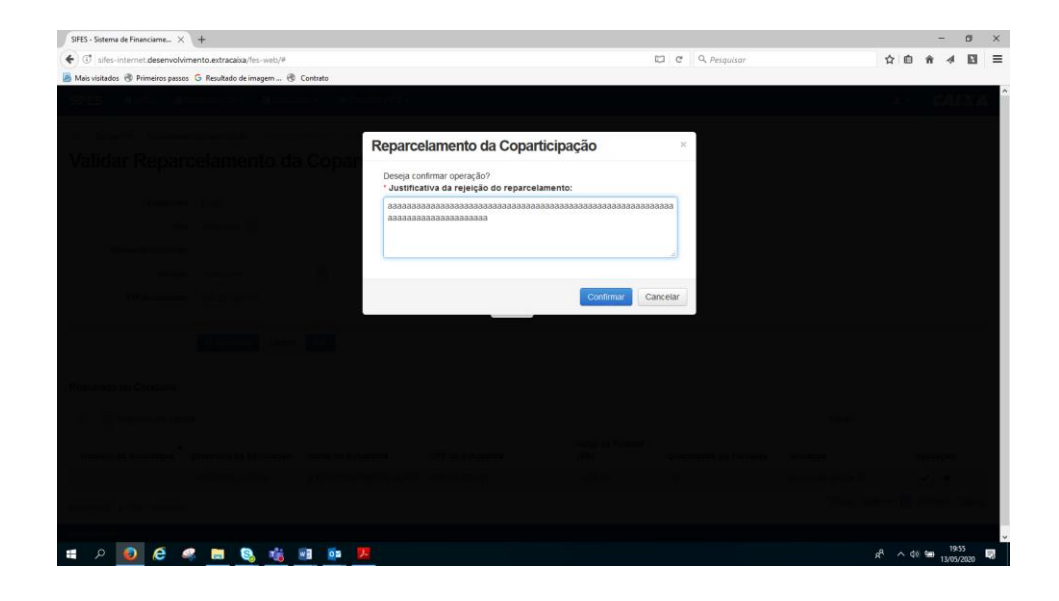

O sistema apresentará a tela com a mensagem de que a solicitação foi confirmada

| Image: Comparison of the equeption of the standard in the system       Image: Comparison of the standard in the system       Image: Comparison of the standard in the standard in the standard in the standard in the standard in the standard in the standard in the standard in the standard in the st                                                                                                    | 0    | 100     |            |   |                       |                     |      |                        |                  |             |                  | +                   | nciame ×      | ma de Fina  | ES - Sistem      |
|----------------------------------------------------------------------------------------------------|------|---------|------------|---|-----------------------|---------------------|------|------------------------|------------------|-------------|------------------|---------------------|---------------|-------------|------------------|
| tionated:                                                                                                    | 4 E  | ñ 1     | <b>İ</b> 1 | 2 | \$                    | Q, Pesquisar        | C C  |                        |                  |             | es-web/#         | iento.extracalxa/fe | desenvolvi    | s-interne   | I sifes          |
| Ex         It consists - III Consists - IIII Consists - IIIIIIIIIIIIIIIIIIIIIIIIIIIIIIIIII                                                                                                    |      |         |            | - |                       |                     |      |                        |                  | to          | nagem 🛞 Contrato | G Resultado de im   | meiros passo  | ios 🖑 Pr    | s visitado       |
| eteretereteretereteretereteretereterete                                                                                                    | 412  | CA      | -          | 1 | 2                     |                     |      |                        | 18 •             | UI Contrato | 🖩 Consultas 🔹    | aministração -      | sio 🖽A        | <b>n</b> In | ES               |
| Alidar Reparcelamento da Coparticipação                                                                                                    |      |         |            |   |                       |                     |      |                        |                  |             |                  | ssol                | da com suci   | iva inclui  | stification      |
| * C440p# Ner:       0.00         Axx:       Betcione         Nerror 48. Socione       *         * CFF do Estudante       0.00.57.021-11    Utado da Consulta                                                                                                    |      |         |            |   |                       |                     |      |                        | ação             | opartic     | nto da Co        | elamen              | epar          | ar R        | alida            |
| *C48ge Tere       0.000         And       Selectione         Nimero 63 solocitype       0.000         *CPY do fatebase       0.000.37.021.11     Itable da Consulta                                                                                                    |      |         |            |   |                       |                     |      |                        | -                |             |                  |                     | •             |             |                  |
| And         Selection           Nimero da Solo         Belectone           Simação         Belectone           * CFP do Estudante         O 20 037 021-11                                                                                                    |      |         |            |   |                       |                     |      |                        |                  |             |                  | 0.000               | Código Fies   |             |                  |
| Nimero da solicitação         Nome do Estudante         CPF do Estudante         CPF do Estudante         Vaior da Parcela (R§)         Quantidade de Parcelas         Siluação         Vaior         Vaior da Parcela (R§)         Quantidade de Parcelas         Siluação         Vaior         Vaior da Parcela (R§)         Quantidade de Parcelas         Siluação         Vaior         Vaior da Parcela (R§)         Quantidade de Parcelas         Siluação         Vaior         Vaior         Vaior da Parcela (R§)         Quantidade de Parcelas         Siluação         Vaior         Vaior <th< td=""><td></td><td></td><td></td><td></td><td></td><td></td><td></td><td></td><td></td><td></td><td></td><td>Selecione ~</td><td>Ano</td><td></td><td></td></th<>                                                                                                    |      |         |            |   |                       |                     |      |                        |                  |             |                  | Selecione ~         | Ano           |             |                  |
| Stauglos         Detections           * CFP do Estudante:         030.937.921.11             * CFP do Estudante:         Data             attaction da Consulta:         Filtar:             entered da losso prógina:         CPF do Estudante:         Valor da Parceia (RS)         Quantisade de Parceias         Situação         Valor           attactor da losso prógina:         CPF do Estudante:         Valor da Parceia (RS)         Quantisade de Parceias         Situação         Valor           attactor da la Solicitação         Data         Data         Solicitação         Valor da Parceia (RS)         Quantisade de Parceias         Situação         Valor           attactor ta 1 forgistros         Data         Data         Solicitação         Valor         Valor da Parceia (RS)         Quantisade de Parceias         Situação         Valor           attactor ta 1 forgistros         Data         Data         Solicitação         Valor         Solicitação         Valor           atta 1 de 1 registros         USIS         Meteors 1 (F) Pola         Data         Solicitação         Meteors 1 (F) Pola                                                                                                    |      |         |            |   |                       |                     |      |                        |                  |             |                  |                     | a Solicitação | Número d    | N                |
| *CPF de tassesse:         030.937.922-11           Consulta         Consulta           itado da Consulta         Fitzer           isolarezativa por página         Fitzer           assistação         Data/Hora da Solicitação         Nome do Estudante         CPF do Estudante         Valor da Parcela (R5)         Quantidade de Parcelas         Situação         Valor           2         1305/2020 19.05.00         JEFFERSON HOBERO         039.937.521-11         1.687.56         16         Solicitação Regetada         Valor           ando 1a 1 de 1 registros.         LIVES         Valor da Parcela (R5)         16         Solicitação Regetada         16         Solicitação Regetada         16         Solicitação Regetada         16         Solicitação Regetada         16         Solicitação Regetada         16         Solicitação Regetada         16         Solicitação Regetada         16         Solicitação Regetada         16         Solicitação Regetada         16         Solicitação Regetada         16         Solicitação Regetada         16         Solicitação Regetada         16         16         Solicitação Regetada         16         16         Solicitação Regetada         16         16         16         16         16         16         16         16         16         16         16                                                                                                    |      |         |            |   |                       |                     |      |                        |                  | -           | · ·              | Selecione           | Situação      |             |                  |
|                                                                                                    |      |         |            |   |                       |                     |      |                        |                  |             | 11               | 039.837.921-1       | to Estudante  | * CPF       |                  |
| Integer of a backet da Solicitação       Nome do Estudante       CPF do Estudante       Valor da Parcela (RS)       Quantidade de Parcelas       Siluação       Valor         2       13/05/2020 19.05:00       AEFFERSON ROBERO       03/0 337 021-11       1.667.66       16       Solicitação Rejetidas       Valor         rando 1 a 1 de 1 registros       ************************************                                                                                                    |      |         |            |   |                       |                     |      |                        |                  |             |                  |                     |               |             |                  |
| Validado da Consulta       Filtar         Registros por págna       Filtar         Valor da Parcela (R\$)       Quantidade de Parcelas         Societação       Nome do Estudante       CPF do Estudante       Valor da Parcela (R\$)       Quantidade de Parcelas         2       1305/2020 19:05:00       ALFFERSON ROBERO       039.837/021-11       1.687,56       16       Societação Regeltada         rando 1 a 1 de 1 registros       Estudante       Valor da Parcela (R\$)       16       Societação Regeltada                                                                                                    |      |         |            |   |                       |                     |      |                        |                  |             |                  | -                   |               |             |                  |
| Utado da Consulta  Registros por págna                                                                                                    |      |         |            |   |                       |                     |      |                        |                  | ar          | Limpar Sair      | Q Consultar         |               |             |                  |
| Utado da Consulta         Fittar           Registros por págna         Fittar           Limaro da<br>olicitação         DataHora da Solicitação         Nome do Estudante         CPF do Estudante         Valor da Parcela (RS)         Quantidade de Parcelas         Situação         Valor<br>Autres           2         1305/2020 19 05:00         JEFFERSON RIBERO         030 837 921-11         1.687.56         18         Solicitação Registada         Valor<br>Autres                                                                                                    |      |         |            |   |                       |                     |      |                        |                  |             |                  |                     |               |             |                  |
| Wengstross por plagma       Fittar         Umero da<br>olicitação       DataHora da Solicitação       Nome do Estudante       CPF do Estudante       Valor da Parcela (RS)       Quantidade de Parcelas       Stituação       Valor<br>Alumero da<br>Alumero da<br>Alumero da<br>ando ta 1 de 1 registros       Nome do Estudante       CPF do Estudante       Valor da Parcela (RS)       Quantidade de Parcelas       Stituação       Valor<br>Alumero<br>Parcela (RS)       Valor<br>Alumero<br>Restross do Stross do Stross |      |         |            |   |                       |                     |      |                        | 3                |             |                  |                     | onsulta       | lo da Ci    | ultado           |
| úmero da la locatajo         Nome do Estudante         CPP do Estudante         Valor da Parceia (RS)         Quantidade de Parceias         Stuação         Valor           2         1305/2020 19 0500         JEFFERSON RBERO         030 837 521-11         1687.56         18         Societação Rejestada         1           ando 1a 1 de 1 registros         E         E                                                                                                    |      |         |            |   | Filtrar               |                     |      |                        |                  |             |                  | a                   | os por págir  | Registr     | ×                |
| 2         13/05/2020 19:05:00         JEFFERSON RIBERO<br>ALVES         030:037 021-11         1.667.56         18         Solikitação Rejetada           ando 1 a 1 de 1 registros         Inicio         Americo         § Pródoz                                                                                                    | ação | Validar |            | ş | Situação              | ntidade de Parcelas | Quar | Valor da Parcela (R\$) | CPF do Estudante | studante    | Nome do Est      | da Solicitação      | Data/Hora     | o da 🔒      | úmero<br>olicita |
| ando 1 a 1 de 1 registros (inicio Anterior 1 Pródus                                                                                                    |      |         |            |   | Solicitação Rejeitada |                     | 18   | 1.687,56               | 039.837.921-11   | I RIBEIRO   | JEFFERSON        | 19:05:00            | 13/05/2020    |             | 2                |
|                                                                                                    |      |         |            |   |                       |                     |      |                        |                  |             |                  |                     |               |             |                  |
|                                                                                                    | D ÚI | óximo   | Pn         | 7 | Início Anterior       |                     |      |                        |                  |             |                  |                     | 1 registros   | 1a1de       | ando 1           |